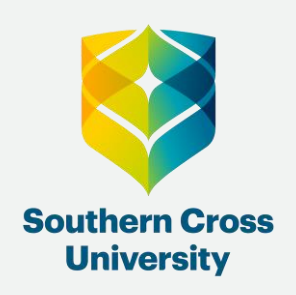

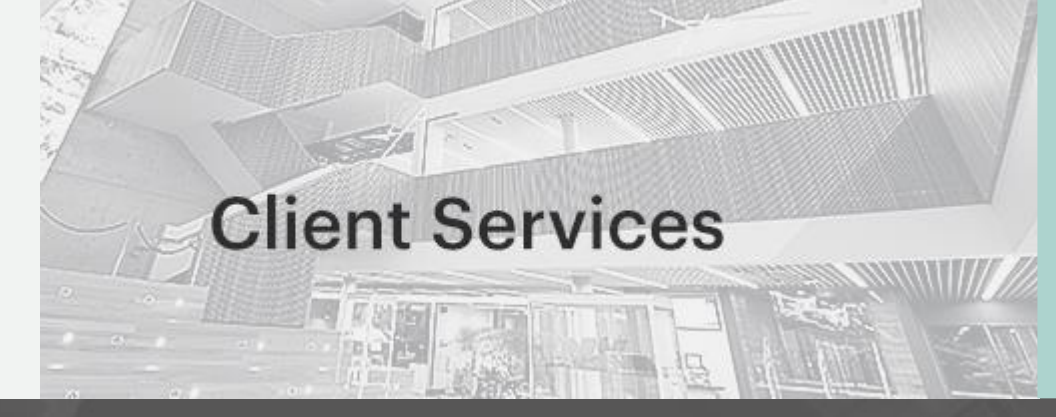

### How to request Special Consideration for an assessment

This is a guide to assist you with submitting a <u>Special Consideration</u> application for an assessment at Southern Cross University:

#### **Special Consideration for Assessment**

- a) Extension of the due date for an assessment task, other than an examination (e.g. assignment extension).
- b) Special Consideration in relation to a Completed Assessment Task, including an end-of-unit Examination.

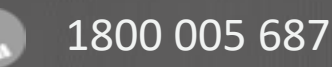

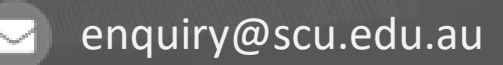

### **First Steps**

This form is accessible through <u>My Enrolment</u> (eForms CiA), the <u>SCU Special Consideration</u> <u>webpage</u> and the Blackboard site. From each location you will be taken to My Enrolment to login.

1. When logging in directly through <u>My Enrolment</u>. Login using your student ID and password.

NOTE: If you require special consideration for an exam (an examination in lieu of normal examination), please complete the <u>Special Exam eForm</u>.

For further information visit: <u>https://www.scu.edu.au/current-students/student-administration/special-consideration/</u>

### **Special Consideration application**

2. Navigate to the eForms CiA Tab and select the Special Consideration for Assessment form.

| Southern Cross<br>University My Enrolment                                                                |                                                                                     |  |  |
|----------------------------------------------------------------------------------------------------|-------------------------------------------------------------------------------------|--|--|
| Details Applications Offers UniMentor Study Plans Classes Commonwealth                                   | ealth Assistance Exams Finance Grades Graduation Rewards MySCU Details eForms (CIA) |  |  |
| eForms (CiA)                                                                                             |                                                                                     |  |  |
| Special Consideration for Assessment form                                                                | Note: This step is only required when                                               |  |  |
| Southern Cross University   Legals   Prinacy   Contact Us   ABH: 41 995 651 524   CRICOS Provider:012416 | logging in through My Enrolment directly.                                           |  |  |
|                                                                                                    |                                                                                     |  |  |

#### 3. Check your contact details and select your course details from the drop-down options.

#### Student details:

Student ID \*

12345678 (Mr John Doe)

Name (Preferred)

John

Family name

Doe

Student email

John.doe123@student.scu.edu.au

#### Course \*

Bachelor of Music
Image: Constraint of Music

Student ID
Curriculum Item (Study Package)
Full Title

22742070
3003140
Bachelor of Music

>

Image: Image: I

4. Select your required reason for the application.

Note: your reason must be in line with the <u>Rule 3 — Coursework Awards — Student Assessment</u> and <u>Examinations</u>: <u>Section 4 — Grounds for Special Consideration</u>.

| Jnits for which you are seeking Specia                  | al Consideration |
|---------------------------------------------------------|------------------|
| am seeking Special Consideration on the grounds<br>of * |                  |
|                                                         | ~                |
| Compassionate Circumstances                             |                  |
| Defence                                                 |                  |
| Emergency Services                                      |                  |
| Health                                                  |                  |
| Personal Events                                         |                  |
| Religious Grounds                                       |                  |
| Sport                                                   |                  |
| COVID-19                                                |                  |
| Advanced search                                         |                  |

5. Please provide further details to explain why you are seeking special consideration on the free text line.

#### Units for which you are seeking Special Consideration:

I am seeking Special Consideration on the grounds of \*

Health

**0** ~

Please explain how the selected reason has impacted your ability to submit your assessment. If a supporting document has been attached this comment is optional. Alternatively, if a supporting document has been submitted separately please state the date and recipient

Grounds for Special Considerations comments

We have selected Health as the grounds for Special Consideration

Are you registered with Student Equity and Inclusion and have a Learning Access Plan that includes an academic adjustment of extensions on assessments? \*

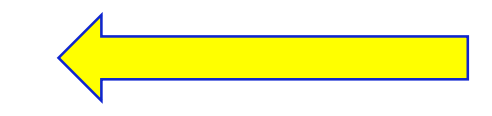

You will also be asked to confirm if you are registered with Student Equity and Inclusion and if you have a Learning Access Plan 6. Select the unit that applies to this application.

#### Assessment Task Variation - Request One

If you cannot locate the required Unit (e.g. already completed or failed) you must contact Client Services.

#### Unit \*

| Curriculum Item | Version | Attempt Number | Code With Title  |
|-----------------|---------|----------------|------------------|
| MUS73016        | 1       | 1              | MUS73016 (1) - ( |
| MUS72004        | 1       | 1              | MUS72004 (1) - ! |
| MUS73001        | 1       | 1              | MUS73001 (1) - 1 |
|                 |         |                | >                |

Select the relevant unit for this application. You will have an opportunity to add a  $2^{nd}$  unit later in the application.

7. Select from the drop-down options your "Type of task", "Assessment due date" and "Number of additional days requested".

#### Assessment Task Variation - Request One

If you cannot locate the required Unit (e.g. already completed or failed) you must contact Client Services.

 $\sim$ 

Unit \*

MUS73001 (1) - The Portfolio Career Musician 🗸

The Task selected below must match your Unit Information Guide.

Type of task \*

Assignment

Assessment due date \*

17-Sep-2020

Number of additional days requested

7

New due date

24-Sep-2020

Once you select the 'Assessment due date' and submit the requested 'Number of additional days requested' the new due date will be automatically updated.

#### 8. Select from the drop down options your responses to the remaining questions.

Have you previously been granted an extension for this assessment? \*

Have you already submitted your assessment, therefore requesting special consideration in marking? \*

 $\sim$ 

 $\sim$ 

Would you like to make a request for another unit? \*

9. You will have the option to complete additional requests for either the same unit or different units.

Note: You can apply for up to 5 requests in one application.

| Assessment Task V    | ariation - Request Two   |
|----------------------|--------------------------|
| Unit2 Assessor email |                          |
| Unit2 Study Period   |                          |
| Assessment Task V    | ariation - Request Three |
| Unit3 Assessor email |                          |
| Unit3 Study Period   |                          |
| Assessment Task V    | ariation - Request Four  |
| Unit4 Assessor email |                          |
| Unit4 Study Period   |                          |

Note: You are required to submit <u>supporting documentation</u> if you are requesting an extension greater than three days (session-based unit) or one day (study period unit).

10. To add documentation, select +Add and select from:

- 1) Add from local drive (document from your computer),
- 2) Add note (free text),
- 3) Add URL (website address).

Supporting documentation:

If your application is greater than three days (Session-based student) or one day (Study Period student) appropriate supporting documentation is required. If appropriate supporting documentation is not submitted, your request will be declined.

#### SupportingDocs

Attachments

🕼 Drag new attachments here

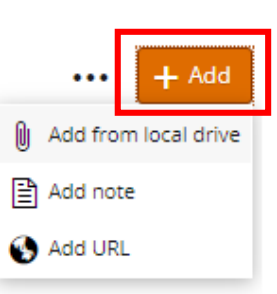

11. Accept your Declaration and select SUBMIT (Top right-hand corner of the application).

# Declaration: I declare the information I have provided in this application is true and correct. Mathematical Content of the information of the information of the

Note: Questions marked with at asterix (\*) are mandatory. If you have missed a step through the process you will receive an error message, example below.

The error message will provide you with the details on what you are required to do to complete the form before submitting.

|   | 3 ERRORS                                                                                            |  | X |
|---|----------------------------------------------------------------------------------------------------|--|---|
| 0 | → 🤑 Have you previously been granted an extension for this assessment?: This field requires a value |  |   |
|   | → 9 Is this request related to marking?: This field requires a value                                |  |   |
|   | → 🤑 Would you like to make a request for another unit?: This field requires a value                 |  |   |

12. Once submitted successfully you will see the form submitted screen with your reference number.

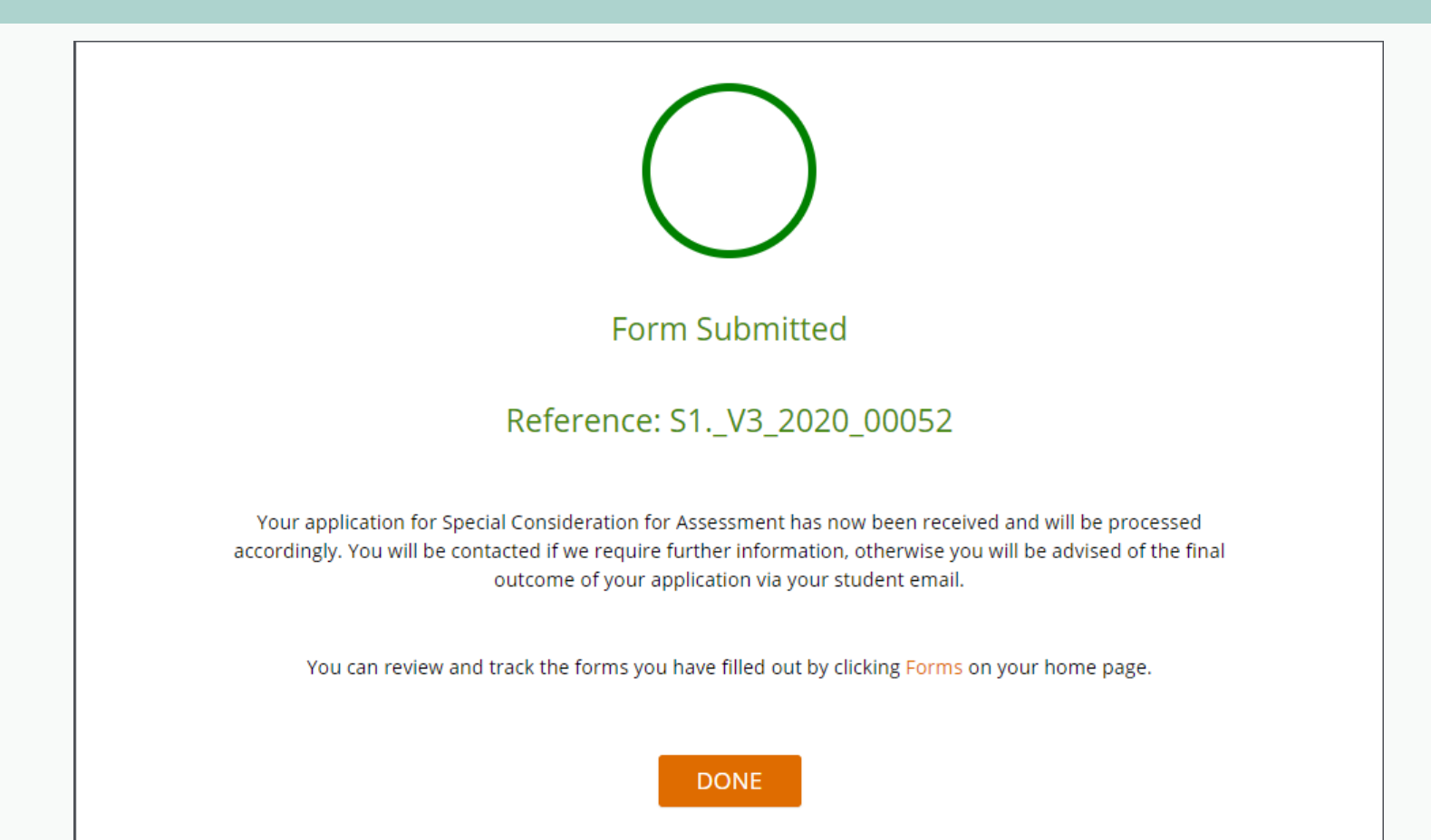

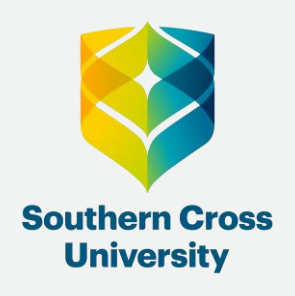

## Having trouble?

## **Contact us!**

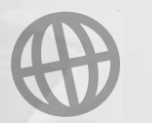

**Client Services** 

The second

scu.edu.au/current-students/student-administration/

### **C** 1800 005 687

## enquiry@scu.edu.au